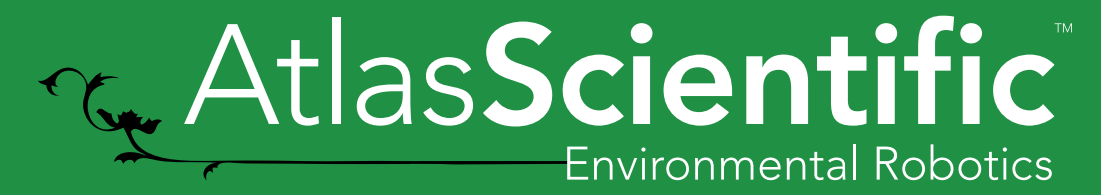

**Datasheet 2.1** 

# Atlas ict Settings guide

# Table of contents

| Settings Menu             | 3  |
|---------------------------|----|
| MQTT Settings             | 4  |
| Database Settings         | 5  |
| MQTT with Mosquitto       | 6  |
| MQTT with io.adafruit.com | 8  |
| API Settings              | 11 |
| TLS / SSL Connection      | 12 |
|                           |    |

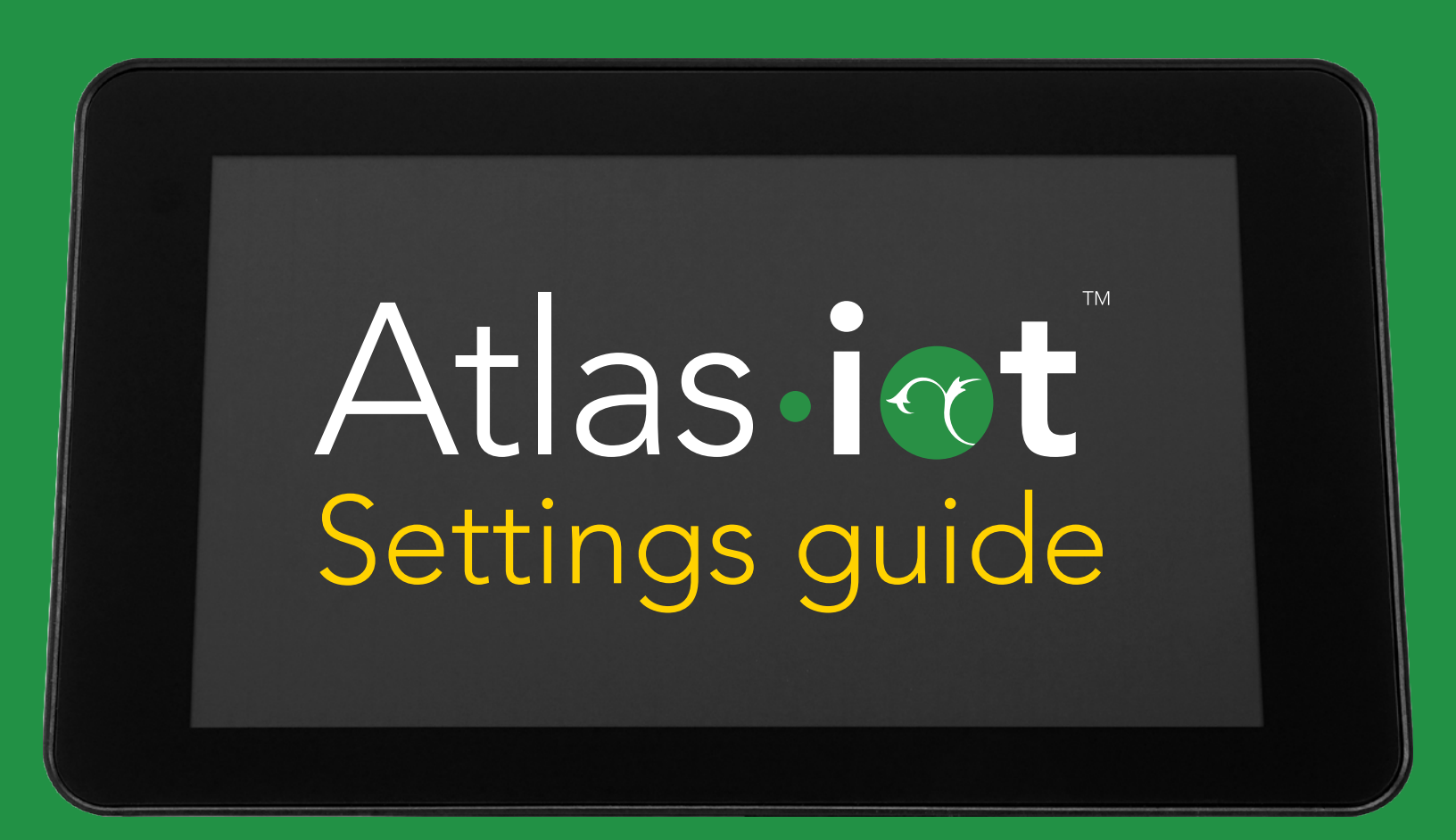

## **Settings Menu**

You can access the settings menu for the The Atlas iot<sup>™</sup> software, by pressing the "♣ " icon, located at the top left corner of the main screen.

Inside the Settings Menu, you'll see 4 options.

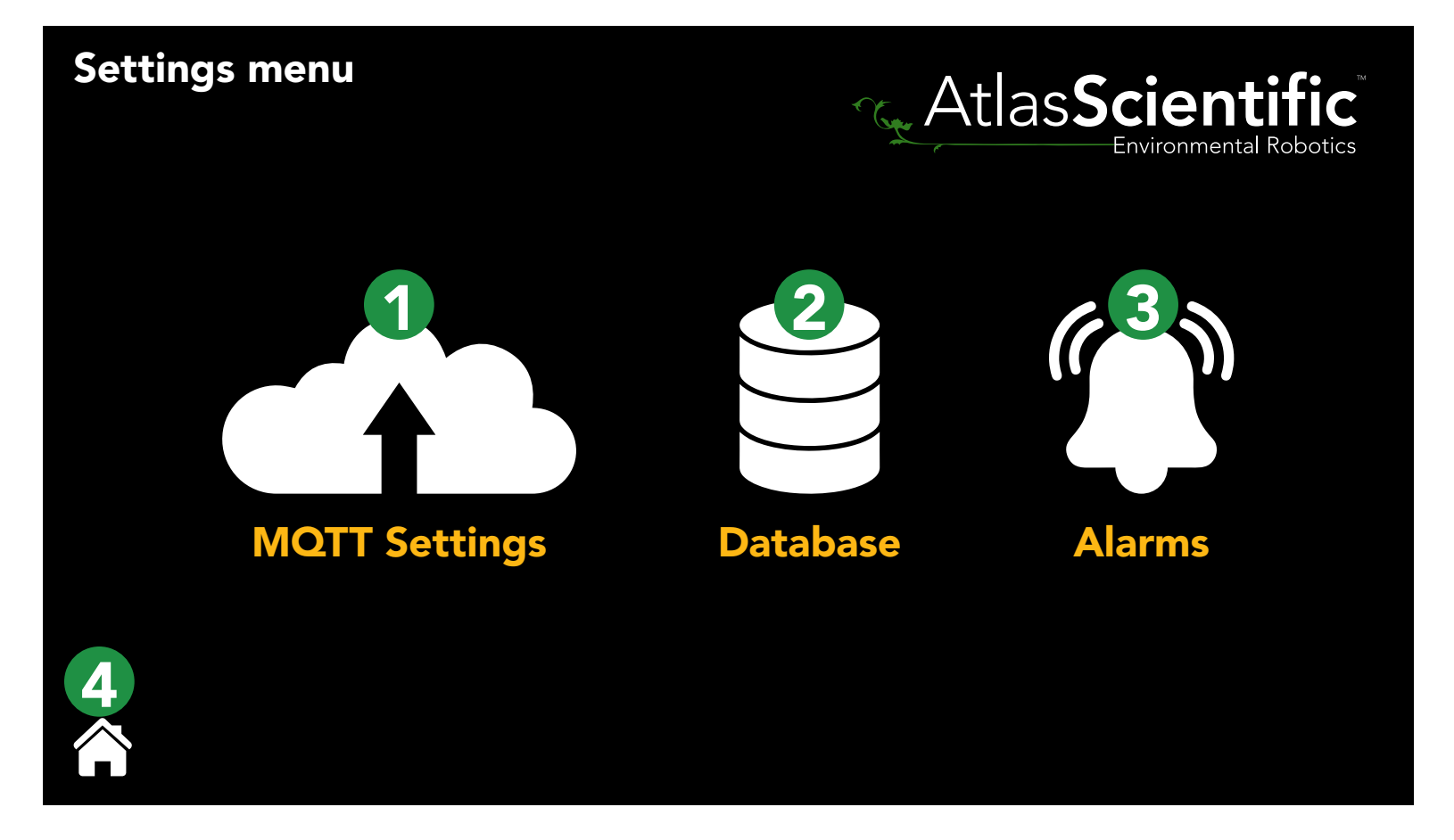

- 1. MQTT Settings
- 2. Database
- 3. Alarms

#### 4. Home Button

Currently, the Alarms section is in BETA and the Home Button is self explanatory ; So we'll go over both the MQTT Settings and the Database Settings.

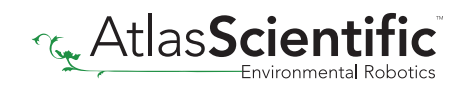

## **MQTT Settings**

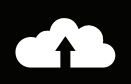

## Atlas Scientific

#### **MQTT** Settings

Note: By default, MQTT uses port 1883. This port will need to be open on your firewall to connect to external MQTT servers.

| Endpoint URI    | User ID   | Password     |
|-----------------|-----------|--------------|
|                 |           |              |
| Interval (secs) | Client ID | Торіс        |
|                 |           |              |
| Remote Computer |           | MQTT Enabled |
|                 |           |              |
| Sa Sa           |           |              |

**Endpoint URI -** The web address of your MQTT broker.

#### **Example** io.adafruit.com

**User ID** - If your broker requires a login, this is where your user ID goes.

**Example** myUserId

**Password -** If your broker requires a login, this is where your password goes.

**Example** mypassword

Interval (secs) - How often the IoT should send to data to the broker.

**Example** 60

ClientID - A random ClientID. (no spaces)

**Example** My\_Device

**Topic -** The MQTT topic the data will be sent out under.

See http://www.steves-internet-guide.com/understanding-mqtt-topics/

#### \*Note\*

We append on some subtopics /SensorType/Add\_(SensorAddress)/SensorName

**Example** /RTD/add\_102/MyName

If there is no name set, we leave off that subtopic.

**Remote Computer -** Remotely connect to another Atlas IoT and display its readings.

**Example** remotepi.local

#### \*Note\*

After entering the IP address or computer name of the remote computer; the Atlas IoT must be restarted, inorder for the connection to be established.

#### Database Settings

| Database Settings |                 | Atlas Scientific |
|-------------------|-----------------|------------------|
| Database Name     | Interval (Secs) |                  |
|                   | I               | $\diamond$       |
|                   |                 |                  |
|                   |                 |                  |
|                   |                 |                  |
|                   | Save            |                  |

**Database Name -** This field shows the filename and location of the database. ./IoTData.db - This is the default filename and location of the database.

Interval (secs) - How often the database is saved.

Example 60

In the database is a table named SensorData, which have the following fields:

| id INTEGER PRIMARY KEY | = | contains the ID number of the record                    |
|------------------------|---|---------------------------------------------------------|
| RecordDateUTC text     | = | contains time and date of readings: yyyy-mm-dd-00:00:00 |
| sensorType text        | = | contains the type of sensor(s) you are using            |
| moduleName text        | = | contains the name you have given to the sensor(s)       |
| lastReading text       | = | contains the last reading from the sensor(s)            |
| sensorData text        | = | contains All JSON information                           |

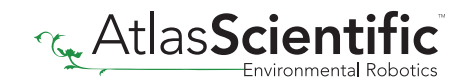

## **MQTT** with Mosquitto

## Note: By default, MQTT uses port 1883. This port will need to be open on your firewall to connect to external MQTT servers.

Mosquitto is an open source MQTT broker that works quite well and is easy to troubleshoot. It can be found at <u>https://mosquitto.org</u> and is well supported.

If you assume your mosquitto broker is on a computer called **MyComputer**. Your settings for the Atlas IoT would be

| Endpoint URI    | MyComputer                                      |
|-----------------|-------------------------------------------------|
| User ID         | leave blank, if you did not setup a user ID     |
| Password        | leave blank, if you did not setup a password    |
| Interval (Secs) | 60 is a good place to start                     |
| Client ID       | My_Device ( <i>No spaces</i> )                  |
| Торіс           | MyTopic (I usually do NOT put the starting "/") |

We will append a series of subtopic onto your topic

#### **Example** If you are running an EZO™ RTD Temperature Circuit on the default address, and have named it, mosquitto will receive the topic **MyTopic/RTD/add\_102/SensorName**

If the circuit is unnamed (default) it will be MyTopic/RTD/add\_102

If you have multiple sensors, there will be multiple topics, all underneath **MyTopic**. You should see them in your mosquitto\_sub session

| MQTT Settings<br>Note: By default, MQTT uses port 1883 | 3. This port will need to be open on you | Atlas Scientific<br>Internet of Things |
|--------------------------------------------------------|------------------------------------------|----------------------------------------|
| Endpoint URI                                           | User ID                                  | Password                               |
| MyComputer                                             |                                          |                                        |
| Interval (secs)                                        | Client ID                                | Торіс                                  |
| 60                                                     | My_Device                                | МуТоріс                                |
| Remote Computer                                        |                                          | MQTT Enabled                           |
|                                                        |                                          |                                        |
|                                                        | Save                                     |                                        |

### **MQTT** with Mosquitto

#### Troubleshooting

If we assume that you have installed mosquitto on a computer called **MyComputer** (see their website <u>https://mosquitto.org</u> for ports to open, etc),

You can monitor all traffic to that broker with a program call **mosquitto\_sub** (comes in the install package) The Manual can be found by clicking <u>HERE</u>

Assuming you have not setup mosquitto for login, the command would be **mosquitto\_sub -v -h MyComputer -t '#'** 

That command subscribes to ALL topics ('#') in a verbose manner.

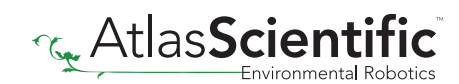

## MQTT with io.adafruit.com

## Note: By default, MQTT uses port 1883. This port will need to be open on your firewall to connect to external MQTT servers.

io.adafruit.com is a MQTT broker that has some limitations, but is usually quite reliable. That said, it has some differences from stock mosquitto.

Your settings for the Atlas IoT would be

| Endpoint URI    | io.adafruit.com                                                                                                    |
|-----------------|----------------------------------------------------------------------------------------------------|
| User ID         | your loginID. <b>Example</b> John123                                                                                                    |
| Password        | This is the Adafruit IO key, a 32digit ID that you generate and download from the adafruit site. <b>Example</b> 4AF87ABC56974AF69F62434E7FEC0D9B |
| Interval (Secs) | 60 is a good place to start                                                                                                    |
| Client ID       | (Not used for adafruit, leave blank)                                                                                                    |
| Торіс           | This is the name of your data set. (choose a name, <b>Example</b> Pool_Data                                                                      |
|                 | Format UserID/f/MyTopicNoSpaces                                                                                                    |
|                 | Example John123/f/Pool_Data                                                                                                    |

| MQTT Settings<br>Note: By default, MQTT uses port 188 | 3. This port will need to be open o | AtlasScientific<br>Internet of Things |
|-------------------------------------------------------|-------------------------------------|---------------------------------------|
| Endpoint URI                                          | User ID                             | Password                              |
| io.adafruit.com                                       | John123                             | 4AF87ABC56974AF69F62434E7FEC0D9B      |
| Interval (secs)                                       | Client ID                           | Торіс                                 |
| 60                                                    |                                     | John123/f/Pool_Data                   |
| Remote Computer                                       |                                     | MQTT Enabled                          |
|                                                       |                                     |                                       |
|                                                       | Save                                |                                       |

Once you hit save, go to io.adafruit.com and click on dashboard, + New Dashboard.

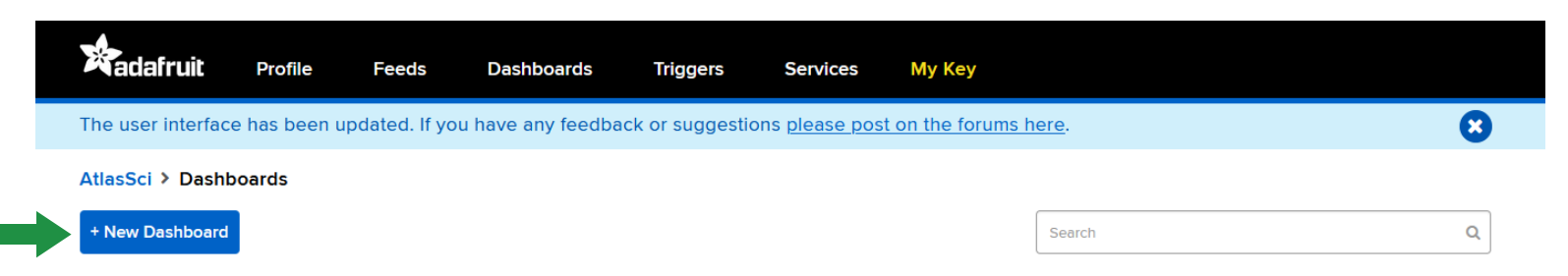

Name your dashboard and hit create.

| Create a new Dashboard                                                   | × |
|--------------------------------------------------------------------------|---|
| Name                                                                     |   |
| Pool Data                                                                |   |
| Description                                                              |   |
|                                                                          |   |
|                                                                          |   |
| Show Header Image                                                        |   |
| Header Image                                                             |   |
| Browse No file selected.<br>Sample header image with breakpoints marked. |   |

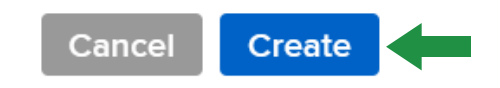

Once complete, click on your new dashboard.

| Radafruit         | Profile      | Feeds          | Dashboards        | Triggers       | Services              | Му Кеу                |                           |             |   |
|-------------------|--------------|----------------|-------------------|----------------|-----------------------|-----------------------|---------------------------|-------------|---|
| The user interfac | e has been ı | updated. If yo | u have any feedba | ck or suggesti | ons <u>please pos</u> | t on the forums here. |                           | 8           |   |
| AtlasSci > Dashl  | ooards > Po  | ol Data        |                   |                |                       |                       |                           | <b>* ^</b>  |   |
|                   |              |                |                   |                |                       |                       | Dashboard                 | Settings    | j |
|                   |              |                |                   |                |                       |                       | 🔅 Edit Layou              | ut          |   |
|                   |              |                |                   |                |                       |                       | + Create Ne               | w Block     |   |
|                   |              |                |                   |                |                       |                       | ی <sup>م</sup> View Fulls | screen      |   |
|                   |              |                |                   |                |                       |                       | Dark Mode 🤅               | on          |   |
|                   |              |                |                   |                |                       |                       | Block Border              | rs 🛛 💦 💿 🔵  |   |
|                   |              |                |                   |                |                       |                       | Dashboard P               | Privacy 🛛 🔒 |   |
|                   |              |                |                   |                |                       |                       | 🛍 Delete Da               | shboard     |   |
|                   |              |                |                   |                |                       |                       |                           |             |   |

Click the gear icon located on the top right; Then click on + Create New Block.

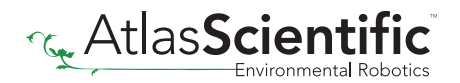

Choose the style you would like to see your data in, and apply the style to your sensor feed.

| Default                    |            |           | $\sim$ |
|----------------------------|------------|-----------|--------|
| Feed Name                  | Last value | Recorded  |        |
| ☑ pool_data_ORP_add98      | 293        | 2 minutes |        |
| pool_data_pH_add76         | 7.0        | 2 minutes |        |
| pool_data_RTD_add102       | 25.35      | 2 minutes |        |
| Enter new feed name Create |            |           |        |

Once complete your dashboard could look like this:

| Radafruit Profile Feed            | s Dashboards Triggers Services My Ke                                                                                                    | èy                                                                                                    |                                                                                           |        |             |
|-----------------------------------|----------------------------------------------------------------------------------------------------|----------------------------------------------------------------------------------------------------|-------------------------------------------------------------------------------------------|--------|-------------|
| AtlasSci > Dashboards > Pool Data |                                                                                                    |                                                                                                    | LG                                                                                        | Cancel | Save Layout |
| ORP 🔅                             | pH 😵                                                                                                    | Temperature                                                                                                    |                                                                                           | ٠      |             |
| 294<br>mV                         | 80<br>75<br>70<br>85<br>85<br>80<br>55<br>50<br>1251 P. <sup>m.</sup><br>1252 P. <sup>m.</sup><br>1253 P. <sup>m.</sup><br>1253 P. <sup>m.</sup><br>1253 P. <sup>m.</sup><br>1253 P. <sup>m.</sup><br>1259 P. <sup>m.</sup><br>1259 P. <sup>m.</sup><br>1259 P. <sup>m.</sup><br>1259 P. <sup>m.</sup><br>1259 P. <sup>m.</sup><br>1259 P. <sup>m.</sup> | 2020/12/08 12:59PM<br>2020/12/08 12:59PM<br>2020/12/08 12:59PM<br>2020/12/08 12:59PM<br>2020/12/08 12:59PM<br>2020/12/08 1:00PM<br>2020/12/08 1:00PM<br>2020/12/08 1:00PM | 24.95<br>[24.96<br>[24.95<br>[24.97<br>24.97<br>24.97<br>24.97<br>24.97<br>24.97<br>24.99 |        |             |

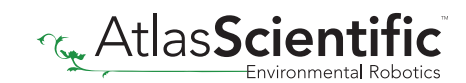

## **API** Settings

We've added web API support to the Atlas iot™ software.

Simply go into your web browser and enter in:

[Your raspberry pi address]/api/values/

Displayed in your browser will be a JSON containing all of the connected EZO<sup>™</sup> circuits and senors, along with their readings, device name, and device addresses.

#### Example

[{"created\_at":"2021-07-23T17:08:39.4038617Z","ModuleType":"CO2","value":"1005","Address":77," Name":"test)co2"},{"Temperature":24.7,"Humidity":35.25,"THI":69.79,"HeatIndex":75.46,"created\_at":"2 021-07-23T17:08:38.8037542Z","ModuleType":"HUM","value":"35.2","Address":111,"Name":""}]

From the example above, you can see the readings from two EZO<sup>™</sup> sensors: **EZO-CO2<sup>™</sup>** and **EZO-HUM<sup>™</sup>** 

[{"created\_at":"2021-07-23T17:08:39.4038617Z","ModuleType":<mark>"CO2","value":"1005","Address":77,"</mark> Name":"test)co2"},{"Temperature":24.7,"Humidity":35.25,"THI":69.79,"HeatIndex":75.46,"created\_at":"2 021-07-23T17:08:38.8037542Z","ModuleType":"HUM","value":"35.2","Address":111,"Name":""}]

You can also display the readings of a specific EZO<sup>™</sup> circuit or sensor, by entering their I2C or USB address after the API command in your web browser.

[Your raspberry pi address]/api/values/77

#### Example

[{"created\_at":"2021-07-23T17:08:39.4038617Z","ModuleType":<mark>"CO2","value":"1005","Address":77,"</mark> Name":"test)co2"}]

You will only see the readings from the **EZO-CO2**<sup>™</sup> as this sensors I2C address is 77.

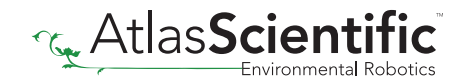

## **TLS / SSL Connection**

There is new section we've added into the appsettings.JSON file.

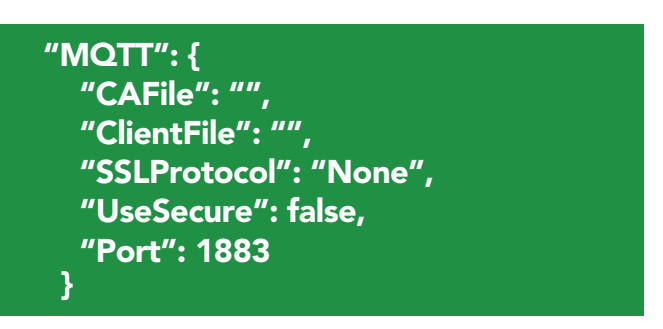

To edit this new section, open the "appsettings.JSON" file via text editor. If this section is removed entirely, the app will continue to functions as it currently does.

**CAFile** can be set to the path of your certificate authority file.

**ClientFile** is set to the path of the Client Key file.

**SSLProtocol** can be any of the following:

None (default if an error is made) sslv3 tlsv1\_0 tlsv1\_1 tlsv1\_2

UseSecure is set to your UserID and Password.

**Port** is the TCP/IP port to use.

By default, non TLS/SSL connections use 1883, secure uses 8883.

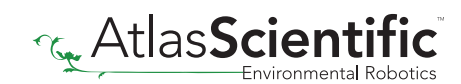